# Register your product and get support at www.philips.com/welcome

HTS7140

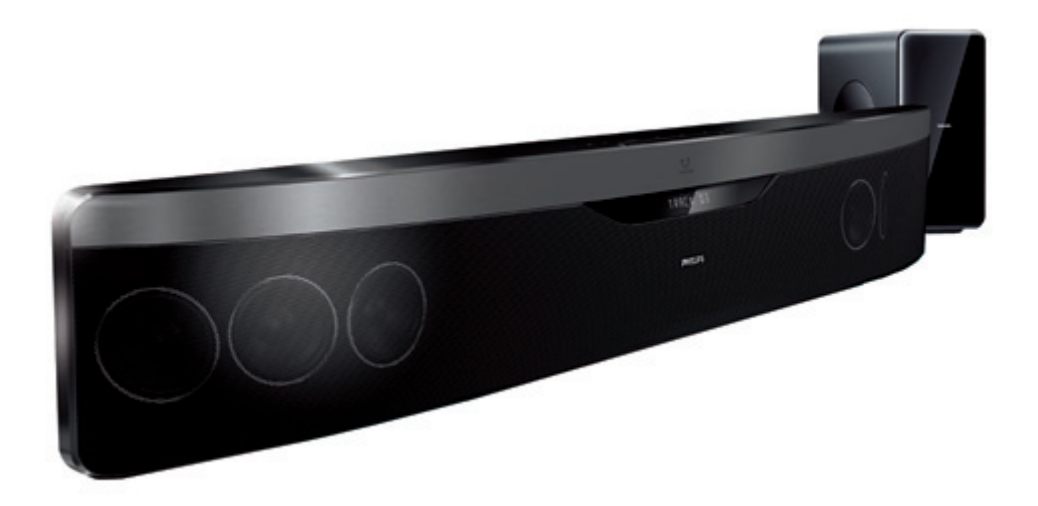

# **PHILIPS**

## 目錄

| 1 | <b>重要事項</b><br>安全<br>產品保養<br>處理廢棄產品及電池<br>3D 健康警告                                                                                                    | 2<br>2<br>2<br>3                                                                                   |
|---|----------------------------------------------------------------------------------------------------|----------------------------------------------------------------------------------------------------|
| 2 | <b>您的家庭劇院</b><br>主裝置<br>遙控器                                                                                                    | 3<br>3<br>4                                                                                        |
| 3 | <b>連接家庭劇院</b><br>接頭<br>連接電視<br>連接電視或其他裝置的音訊<br>連接網際網路                                                                                                    | 7<br>7<br>7<br>8<br>9                                                                              |
| 4 | 使用您的家庭劇院<br>開始之前<br>進入首頁選單<br>選擇您的音效<br>播放光碟<br>使用 Blu-ray 的 Bonus View<br>進入藍光的 BD-Live<br>播放 3D 影片<br>從 USB 儲存裝置播放<br>更多光碟或 USB 的播放功能<br>瀏覽 Net TV<br>播放收音機<br>播放電視或其他裝置的音訊<br>播放 MP3 播放機內容<br>播放 iPod 或 iPhone<br>使用 Philips EasyLink | 10<br>10<br>10<br>11<br>12<br>12<br>12<br>12<br>13<br>13<br>13<br>14<br>14<br>15<br>15<br>15<br>16 |
| 5 | <ul> <li>變更設定</li> <li>進入設定選單</li> <li>變更視訊設定</li> <li>變更音訊設定</li> <li>設定網路</li> <li>設定 EasyLink</li> <li>變更偏好設定</li> <li>變更進階設定</li> </ul>                                                                                              | 16<br>16<br>17<br>17<br>17<br>18<br>18                                                             |

| 6 | 更新軟體<br>檢查軟體版本<br>從網路更新軟體<br>透過 USB 更新軟體<br>更新使用手冊電子檔 | 19<br>19<br>19<br>19<br>19 |      |
|---|-------------------------------------------------------|----------------------------|------|
| 7 | 產品規格                                                  | 20                         | ¥    |
| 8 | 疑難排解                                                  | 22                         | 繁體中〕 |
| 9 | 索引                                                    | 23                         |      |

# 1 重要事項

在您開始使用家庭劇院之前,請先閱讀並瞭解 所有指示。未遵守指示而造成的損壞,恕不 在保固責任範圍內。

### 安全

#### 電擊或火災的風險!

- 請勿讓產品及配件暴露在雨或水中。請勿將花瓶等液體容器放置在產品附近。若不 慎將水濺灑於本產品或滲入機內,請立即 拔除電源。聯絡 Philips 顧客服務中心, 進行檢查後再使用產品。
- 請勿將本產品及配件直接靠近火燄或熱源,也勿直接曝曬於陽光下。
- 請勿將物品插入產品通風孔或其他開口 中。
- 在電源插頭或電器連接器用作中斷連接 裝置之處,中斷連接裝置應保持隨時可進 行操作。
- 雷暴來臨前,請先將本產品插頭拔下。
- 拔除電源線時,務必從插頭部位拉起,切 莫拉扯纜線。

#### 短路或火災的風險!

 將本產品接上電源插座之前,請確認插座 電壓與印在產品背面或底部的數值相同。
 若兩者的電壓不符,切勿將本產品接上該 電源插座。

#### 家庭劇院損害或毀壞的風險!

- 如果是可掛壁的產品,僅限使用隨附的 璧掛支架。將壁掛牢牢固定於牆上,牆 壁必須能支撐本產品與壁掛的總重量。 Koninklijke Philips Electronics N.V.對 於以不正確的壁掛方式安裝電視而發生意 外、損害或毀壞的案例不負任何責任。
- 如果揚聲器附有底座,則僅限使用隨附的 底座。將底座牢牢固定至揚聲器。底座 組合後,請將其置於水平、穩定,且能夠支 持揚聲器與底座整體重量的表面。
- 請勿將本產品或任何物品置於電源線或其 他任何電子器材上。
- 若運送本產品時溫度低於 5°C,則開箱後 應待機體回溫至室溫,再插上電源。
- 打開時會有可見及不可見的雷射輻射。請 避免受雷射光束照射。
- 請勿觸摸光碟插槽內的光碟光纖鏡頭。

#### 有過熱危險!

請勿將本產品放置於狹隘的空間。本產品 周圍務必至少預留四英吋的空間以保持通 風。請確保勿使窗簾或其他物品遮蓋本產 品的通風孔。

#### 污染的風險!

- 請勿混用電池 (新舊混用或碳鹼性電池混 用等)。
- 若電池電量耗盡或長時間不使用遙控器時,請將電池取出。
- 電池內含化學物質,請妥善丢棄。

### 產品保養

- 請勿將光碟以外的任何物品放入光碟插 槽中。
- 請勿將歪曲或破裂的光碟放入光碟插槽 中。
- 若長期不使用產品,請將光碟插槽中的光 碟取出。
- 請僅使用超細纖維布料清潔產品。

### 處理廢棄產品及電池

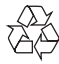

您的產品是使用高品質材質和元件所設計製 造,可回收和重複使用。

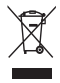

當產品附有打叉的附輪回收筒標籤時,代表 產品適用於歐洲指令 (European Directive) 2002/96/EC。請取得當地電子產品分類收集 系統的相關資訊。

根據當地法規處理,請勿將廢棄產品當作一般 家庭垃圾棄置。

正確處理廢棄產品有助於避免對環境和人類健康帶來潛在的負面影響。

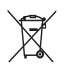

您的產品包括了符合歐洲指令 (European Directive) 2006/66/EC 的電池,不得與其他 一般家用廢棄物一併丢棄。

請注意有關電池分類收集的當地法規,正確處 理廢棄產品有助於避免對環境和人類健康帶來 負面影響。

### 3D 健康警告

如果您或您的家人有癲癇或光敏性癲癇的病 史,在觀看閃爍光源、快速影像序列、3D影片 之前,請先諮詢醫師。

為避免造成不適,例如頭昏眼花、頭痛或頭暈 等,我們不建議長時間觀看 3D。如果您感到 任何不適,請停止觀看 3D並且暫時不要從事 任何可能發生危險的活動(例如開車),直到症 狀完全消失為止。如果症狀持續,請勿在未諮 詢醫師的情況下繼續觀看 3D。

兒童觀看 3D 期間,父母應在旁陪伴,確保他 們不會發生任何上述的不適狀況。由於六歲以 下兒童的視覺系統尚未發展成熟,因此不建議 讓他們觀看 3D。

# 2 您的家庭劇院

感謝您購買本產品,歡迎使用 Philips 產品! 請至 www.philips.com/welcome 登錄您的家 庭劇院,以獲得 Philips 的完整支援。

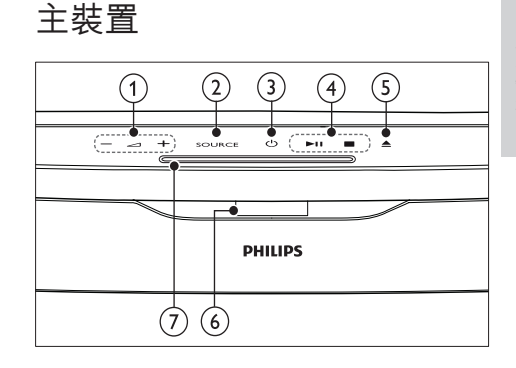

- △+/-(音量) 提高或降低音量。
- ② SOURCE 選擇要播放的媒體或音訊輸入來源。
- ③ 0(待機 開啟)開啟家庭劇院或切換到待機模式。
- 4 播放按鈕
   控制播放
- (5) ▲(取出) 由光碟隔間中取出光碟。
- (6) 顯示面板
- ⑦ 光碟插槽

### 遙控器

**一**備註

- 您的家庭劇院隨附下列其中一種遙控器。
- 遙控器 A

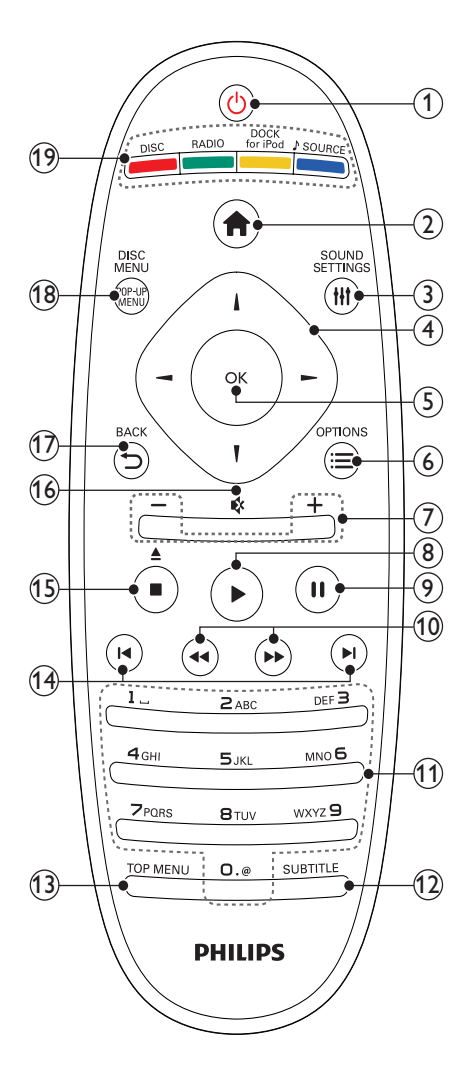

- (1) 心(待機 開啟)
  - 開啟家庭劇院電源或切換待機。
  - EasyLink 啟用時,請至少按住三秒, 將所有連接的 HDMI CEC 相容裝置 切換至待機。
- 2 ♠ (基本畫面)
  - 存取首頁選單。
- (3) IHSOUND SETTINGS 進入或退出多種音效選項。
- ④ 導航按鈕
  - 瀏覽選單。
  - 在收音機模式中,可按左鍵或右鍵開始自動搜尋。
- (5) OK
  - 確認一個輸入或選擇。
- ⑥ :≡OPTIONS
  - 在播放時存取更多播放選項。
  - 在收音機模式中,設定廣播電台。
- (7) +/- (音量) 提高或降低音量。
- ⑧ ▶(播放) 開始或繼續播放。
- 9 Ⅱ (暫停) 暫停播放。
- 1 (创轉/快轉) (倒轉/快轉) 倒轉或快轉。重複按即可變更搜尋速度。
- 字母數字按鈕 輸入數值或字母(使用 SMS 方式輸入)。
- SUBTITLE 選擇影片的字幕語言。
- (13) TOP MENU 進入視訊光碟的主選單。
- (4) Ⅰ
   ・ 跳至上一個或下一個曲目、章節或檔案。
  - 在收音機模式中,選擇預設的電台。
- (15) (停止) / ▲ (取出 / 開啟/關閉)
  - 停止播放。
  - 按住可退出光碟或開啟光碟插槽。
  - 在收音機模式中,清除目前預設的收 音機電台。
- (16) ♥(靜音) 靜音或恢復音量。

- 17 → BACK 返回上一個選單畫面。
- POP-UP MENU/DISC MENU 存取或離開光碟功能選單。
- (19) 來源按鈕
  - 彩色按鈕(適用於藍光光碟):選擇任 務或選項。
  - DISC:切換為光碟來源。
  - RADIO: 切換為 FM 廣播。
  - DOCK for iPod: 切換 Philips iPod/ iPhone 專用底座。
  - ♪SOURCE:選擇一個音源輸入來 源。

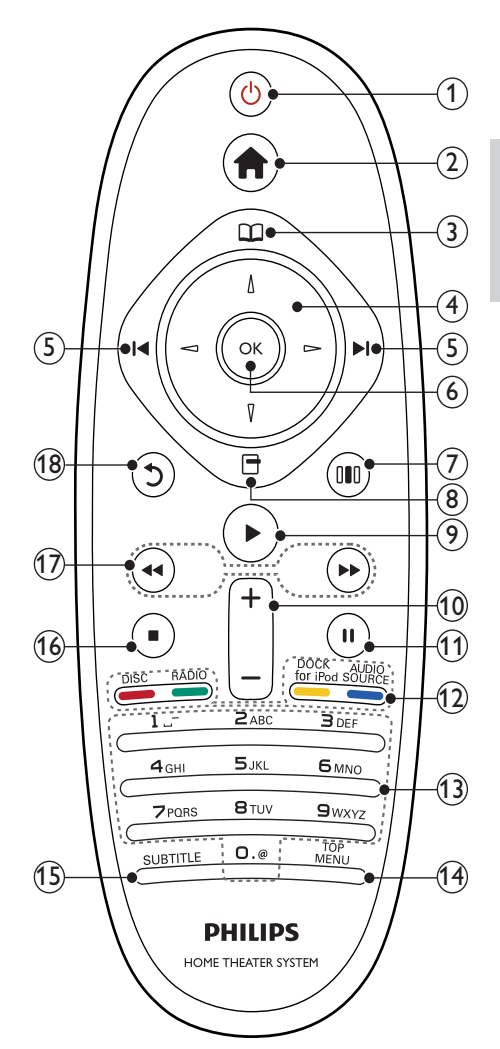

#### 1 0(待機 - 開啟)

- 開啟家庭劇院電源或切換待機。
- EasyLink 啟用時,請至少按住三秒, 將所有連接的 HDMI CEC 相容裝置 切換至待機。
- ② ▲(基本畫面) 存取首頁選單。
- ③ □(光碟選單) 存取或離開光碟功能選單。
- (4) 導航按鈕
  - 瀏覽選單。
  - 在收音機模式中,可按左鍵或右鍵開始自動搜尋。
- (5) ◀/▶(上一步/下一步)
  - 跳至上一個或下一個曲目、章節或檔案。
  - 在收音機模式中,選擇預設的電台。
- (6) OK
  - 確認一個輸入或選擇。
- ⑦ Ⅲ (音效選項) 進入或退出多種音效選項。
- (8) 🖪 (選項)
  - 在播放時存取更多播放選項。
  - 在收音機模式中,設定廣播電台。
- (播放) 開始或繼續播放。
- +/-(音量) 提高或降低音量。
- Ⅲ (暫停) 暫停播放。
- 12) 來源按鈕 / 彩色按鈕
  - 藍光光碟:選擇任務或選項。
  - AUDIO SOURCE:選擇一個音源輸入來源。
  - DOCK for iPod: 切換 Philips iPod/ iPhone 專用底座。
  - RADIO: 切換為 FM 廣播。
  - DISC:切換為光碟來源。
- (3) 字母數字按鈕 輸入數值或字母 (使用 SMS 方式輸入)。
- (14) TOP MENU 進入視訊光碟的主選單。
- (5) SUBTITLE 選擇影片的字幕語言。
- 6 ZH-TW

- (6) (停止)
  - 停止播放。
    - 按住可退出光碟或開啟光碟插槽。
    - 在收音機模式中,清除目前預設的收 音機電台。
- (17) ◀◀ / ▶ (倒轉/快轉)
  - ④ 倒轉或快轉。 重複按即可變更搜尋速度。
- (後頁)
   返回上一個選單畫面。

# 3 連接家庭劇院

本章節將協助您連接家庭劇院與電視及其他 裝置。快速入門指南中提供了家庭劇院及其 配件的基本線路連接説明。如需完整的互動 式指南,請參閱:www.connectivityguide. philips.com。

### ┣ 備註

- 請參閱產品背面或底面的類型標籤,以取得 識別與支援等級。
- 在您執行或變更任何連線時,請確實拔除所 有裝置的電源。

### 接頭

連接其他裝置到您的家庭劇院。

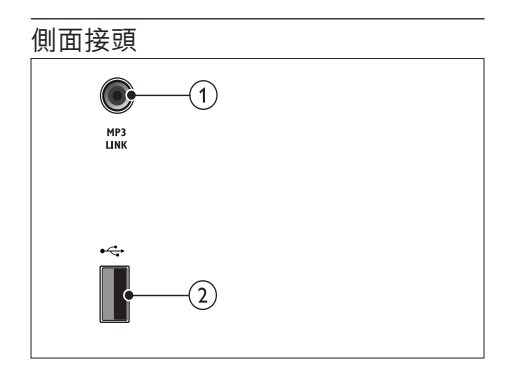

- MP3 LINK MP3 播放機的音效輸入插孔。

### 背面接頭

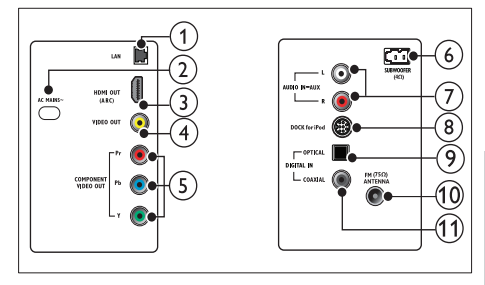

# 繁體中文

(1) LAN

建接寬頻數據機或路由器上的 LAN 輸
 入。

- AC MAINS~ 連接電源。
- HDMI OUT (ARC) 連接到電視上的 HDMI 輸入。
- (4) VIDEO OUT 連接到電視上的複合視訊輸入。
- (5) COMPONENT VIDEO OUT 連接到電視上的色差視訊輸入。
- SUBWOOFER 連接隨附的重低音揚聲器。
- ⑦ AUDIO IN-AUX 連接到電視或類比裝置的類比音訊輸出。
- B DOCK for iPod 可連接 Philips iPod/iPhone 專用底座。( 型號: Philips DCK3060,另外選購。)
- ⑦ DIGITAL IN-OPTICAL 連接到電視或數位裝置的光纖音訊輸出。
- (1) ANTENNA FM (75Ω)
   來自天線、纜線或衛星的輸入訊號。
- (1) DIGITAL IN-COAXIAL 連接到電視或數位裝置的同軸音訊輸出。

### 連接電視

透過下列接頭 (從最高品質到基本品質) 直接 連接家庭劇院與電視:

- 1 HDMI
- 2) 色差視訊
- ③ 複合視訊

### 選擇 1:透過 HDMI 連接電視

### ┣ 備註

- 電視的 HDMI 接頭可能會標示為 HDMI IN 或 HDMI ARC。
- 如果電視支援 HDMI 音訊回傳通道 (Audio Return Channel · ARC) · 則您可以透過此功 能將數位音訊輸出至家庭劇院。
- 若 HDTV 只有一個 DVI 接頭,請使用 HDMI/ DVI 配接器進行連接。
- 若電視支援 EasyLink HDMI CEC,您可使 用單一遙控器 (請參見第 16 頁的 '使用 Philips EasyLink')控制家庭劇院和電視。

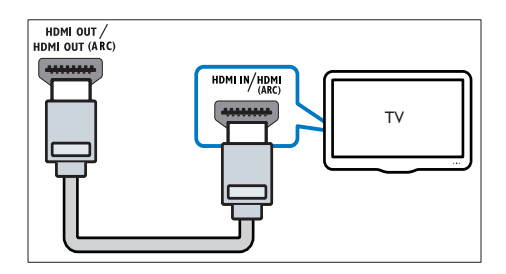

選擇 2:透過 YPbPr (複合視訊) 連接 電視

➡ 備註

• 複合視訊纜線或接頭可能標示為 Y Cb Cr 或 YUV。

(纜線未隨附)

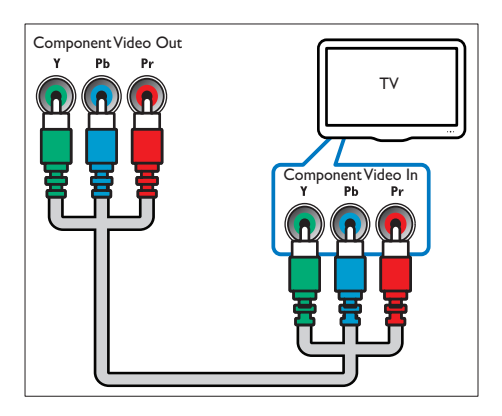

選擇 3:透過複合視訊 (CVBS) 連接 電視

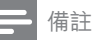

 複合視訊纜線或接頭可能標示為 AV IN、VIDEO IN、COMPOSITE 或 BASEBAND。

(纜線未隨附)

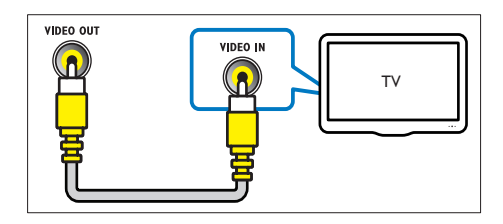

### 連接電視或其他裝置的音訊

使用家庭劇院播放電視或其他裝置 (例如有線 電視盒)的音訊。

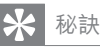

 重複按 ♪SOURCE / AUDIO SOURCE 選擇 您的音訊輸出連線。

### 選擇 1:透過類比音訊纜線連接音訊

(纜線未隨附)

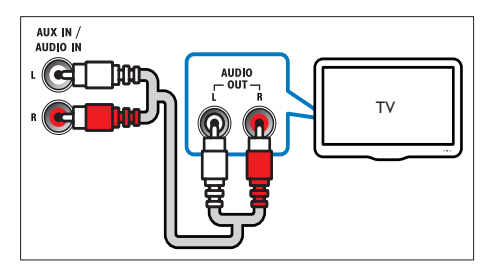

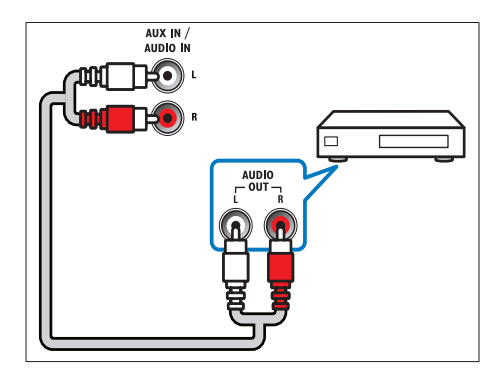

### 選擇 2:透過同軸纜線連接音訊

**一**備註

• 數位同軸纜線或接頭可能標示為 COAXIAL/ DIGITAL OUT 或SPDIF OUT。

(纜線未隨附)

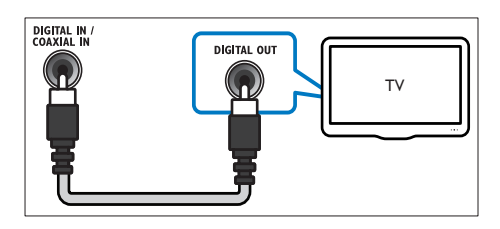

### 選擇 3:透過數位光纖纜線連接音訊

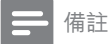

• 數位光纖纜線或接頭可能標示為 SPDIF OUT 或 OPTICAL OUT。

(纜線未隨附)

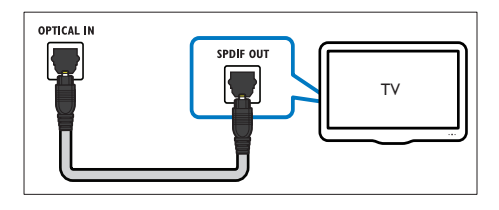

### 連接網際網路

將家庭劇院連接到網際網路,可享受下列功 能:

- BD-Live:存取 BD-Live 功能 (請參見第 12 頁的 "進入藍光的 BD-Live")。
- Net TV:瀏覽 Net TV 服務。(請參見第 14 頁的 '瀏覽 Net TV')
- 軟體更新:透過網路(請參見第 19 頁的 從網路更新軟體<sup>'</sup>)更新家庭劇院軟體。

#### 需要配備:

- 網路路由器 (具備 DHCP)。
- 網路線 (RJ45 直列纜線)。
- 若為 Net TV 與軟體更新,請確認網路路 由器可存取網路,而且未受防火牆或其他 安全系統限制。

┣ 備註

• Net TV 功能僅適用於拉丁美洲地區。

(纜線未隨附)

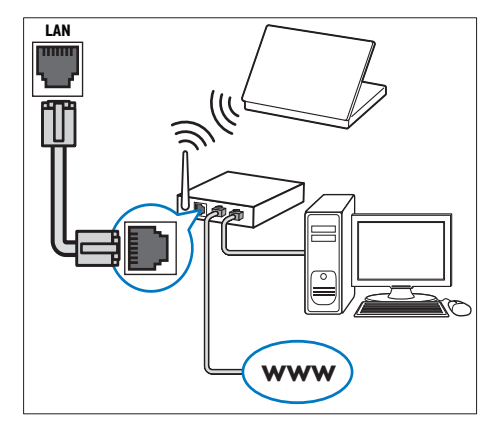

### 設定網路

- 1 將家庭劇院連接至寬頻數據機或路由器( 請參見第9頁的 '連接網際網路')。
- 2 開啟電視, 並切換到正確來源使用家庭劇 院。
- 3 請按 合 (基本畫面)。
- 4 5 6 選擇 [安裝],然後按 OK。
- 選取 [網路] > [網路安裝], 然後按 OK。
- 選擇 [有線網路 (乙太網路)], 然後按 OK。
- 7 選擇 [自動 (建議)] 或 [手動 (進階)], 然後 按OK。
- 8 請依照電視上的説明完成設定。
  - ➡ 家庭劇院可以連線至網際網路。 如 果連線失敗,請選擇[重試],然後 按OK。
- 9 選擇[結束],再按 OK 退出。

### 使用您的家庭劇院 Δ

本章節能協助您使用家庭劇院,播放多種來 源的媒體。

### 開始之前

請先檢查:

- 已按照快速入門與使用手冊所述, 連接所 有必要連線。
- 完成首次設定。當您首次開啟家庭劇院 時會出現首次設定。若您未完成首次設 定,系統會在每次開啟家庭劇院時提示您 完成設定。
- 將電視切換到家庭劇院的正確來源。

### 進入首頁撰單

首頁撰單讓您輕鬆進入連線裝置、音訊和視訊 設定以及其他功能。

- 1 請按 合 (基本書面)。
  - ▶ 隨即出現基本功能選單。
- 2 按 導航按鈕 與 OK 選擇下列選項:
  - [播放光碟]:開始播放光碟。 •
  - [瀏覽 USB]: 進入連接的 USB 儲存 . 裝置中的內容瀏覽器。
  - [瀏覽 iPod]: 進入連線的 iPod 或 iPhone 中的內容瀏覽器。
  - [瀏覽 Net TV]: 進入 Net TV。 ٠
  - [安裝]: 進入撰單以變更書面, 音效及 其他設定。
  - [使用者手冊]: 開啟使用手冊電子檔。 •

備註

Net TV 功能僅適用於拉丁美洲地區。

### 選擇您的音效

本章節將協助您為視訊或音樂選擇最理想的 音效。

- 1 按 HISOUND SETTINGS / 010 (音效選項)
- 2 按導航按鈕 (左/右)存取音效選項。

| 音效體驗           | 説明                                                        |
|----------------|-----------------------------------------------------------|
| AUTO<br>VOLUME | 在揚聲器輸出設定持續輸出<br>訊號。對廣告訊號等級通常<br>高於內容的電視音訊輸入來<br>説,此為最佳選項。 |
| SOUND          | 選擇音效模式。                                                   |
| SURROUND       | 選擇環繞或立體聲音效。                                               |
| TREBLE         | 調整高頻率輸出。                                                  |
| MID            | 調整中頻率輸出。                                                  |
| BASS           | 調整低頻率輸出。                                                  |
| AUDIO SYNC     | 延遲音訊與視訊同步。                                                |

- 3 選擇選項,然後按 OK。
- 4 按 **→** BACK 退出。

如果您未在五秒內按下按鈕,系統將自動退出 選單。

### 變更自動音量。

選擇由電視或其他裝置輸出到家庭劇院的音 量。

- 1 按 HISOUND SETTINGS / 💵 (音效選項)
- 2 選擇 AUTO VOLUME, 再按 OK。
- 3 按導航按鈕(上/下),選擇 ON 或 OFF。
- 4 按 OK 確認您的選擇。

### 變更音效模式

根據您的影片或音樂,選擇預先定義的音效模 式。 1

- 按₩音效設定/000(音效選項)。 23
  - 選擇 SOUND, 再按 OK。
  - 按 導航按鈕 (上下),選擇下列設定:
    - ACTION/ROCK: 強化的高低音域。 谪合動作片及搖滾樂或流行音樂。
    - PURE/PURE: 清晰的中高音域純化 音質。
    - GAMING/PARTY: 適中的低頻與加 重的中頻。適合電玩遊戲與派對。
    - CONCERT/CLASSIC:中立音效。 谪合現場音樂會及古典樂。
    - SPORTS中音域適中加上環繞音效, 人聲音質更清晰,創造有如親臨比賽 現場的身歷其境。
    - NEWS:加強中頻,凸顯人聲和語音。
- 4 按 OK 確認您的選擇。

變更環繞音效模式

使用環繞音效模式,體驗彷彿置身其中的音訊 享受。

- 1 按 ₩SOUND SETTINGS / 0 (音效選項)
- 2 選擇 SURROUND, 再按 OK。 3
  - 按導航按鈕(上/下),選擇下列設定:
    - AUTO:以音訊串流為準的環繞輸 出。
    - STEREO:二聲道立體聲。 適合聆 聽音樂。
    - AMBISOUND: 立體聲道輸出或多聲 道環繞輸出。
- 4 按 OK 確認您的選擇。

### 變更高音、中音和低音

根據視訊或音樂,變更家庭劇院的高(高音)、 中(中音)以及低頻(低音)設定。

- 1 按 HISOUND SETTINGS / 010 (音效選項)
- 2 選擇 TREBLE、MID 或 BASS, 然後按 OK °
- 3 請按 導航按鈕 (上/下),調整頻率。
- 4 請按 OK 確認。

### 同步音訊與視訊

若音訊與視訊不同步,可將音訊延遲以配合視 訊。

- 1 按 ₩SOUND SETTINGS / 010 (音效選項)
- 2 選擇 AUDIO SYNC, 再按 OK。
- 3 按 導航按鈕 (上/下) 同步音訊與視訊。
- 4 請按 OK 確認。

### 播放光碟

家庭劇院能播放多種光碟,包括視訊、音訊及 綜合的媒體光碟 (例如包含 JPEG 相片與 MP3 音樂的 CD-R)。

- 1 將光碟放入家庭劇院中。
- 2 請按 DISC。
  - ➡ 光碟隨即開始播放,或在書面上出現 光碟主選單。
- 3 按下列按鈕控制播放:

| 按鈕                      | 動作                      |
|-------------------------|-------------------------|
| 導航按鈕                    | 瀏覽選單。                   |
| OK                      | 確認一個輸入或選擇。              |
| ▶(播放)                   | 開始或繼續播放。                |
| 11                      | 暫停播放。                   |
|                         | 停止播放。                   |
| I <b>⊲</b> / ►I         | 跳至上一個或下一個曲<br>目、章節或檔案。  |
| ◀◀ / ▶▶                 | 倒轉或快轉。 重複按即<br>可變更搜尋速度。 |
| 導航按鈕 (上/下)              | 以逆時鐘或順時鐘方向<br>旋轉圖片。     |
| SUBTITLE                | 選擇影片的字幕語言。              |
| POP-UP MENU/            | 存取或離開光碟功能選              |
| DISC MENU / 印<br>(光碟選單) | 里。                      |
| :■OPTIONS / 団<br>(選項)   | 在播放時存取更多播放<br>選項。       |

若為 DivX 和 WMV 等視訊格式:

- 若要停止播放,請按■。
- 若要從您停止處繼續播放視訊,請按下▶ (播放)。
- 要從頭開始播放視訊,請按下 OK。

### ━ 備註

 若要播放來自於光碟或 USB 儲存裝置,且受 到 DivX DRM 保護的檔案,請將家庭劇院透 過 HDMI 纜線連接到電視。

### 使用 Blu-ray 的 Bonus View

支援 Bonus View 功能 (亦即子母畫面) 的 Blu-ray 光碟,能讓您觀賞特殊內容,例如在 觀賞主要影片時聆聽導演評論。

- 視需要,您可在藍光光碟選單中啟用 BonusView (子母畫面)。
- 2 在主要影片播放時,按ⅢOPTIONS/ (選項)。
  - ▶ 畫面會顯示選項選單。
- **3** 選取 [PIP 選項] > [PIP], 然後按 OK。
  - → PIP 選項 [1]/[2] 依視訊內容而定。
  - ▶ 子母畫面視訊會於小視窗顯示。
- 4 選擇 [第二音訊語言] 或 [第二字幕語言], 然後按 OK。

5 選擇要播放的語言,然後按 OK。

| 備註

要關閉 Bonus View (子母畫面),按Ⅲ
 OPTIONS / □(選項),選擇 [PIP 選項] > [關閉],然後按 OK。

### 進入藍光的 BD-Live

具備 BD-Live 的藍光光碟會包含專屬服務, 如電影及各種線上內容。

- 準備網際網路連線並設定網路(請參見第 9頁的 '連接網際網路')。
- 2 將 USB 儲存裝置連接至家庭劇院。
- 3 在光碟選單中選擇 BD-Live 圖示,然後按 OK。
  - ➡ 系統開始載入 BD-Live。載入所需時 間視光碟與您的網際網路連線而定。
- **4** 按 導航按鈕 瀏覽 BD-Live。
- 5 按 OK 選取項目。

#### ┣ 備註

- 實際提供的 BD-Live 服務會因光碟而有所 差異。
- 使用 BD-Live 時,內容供應者會存取光碟與 家庭劇院上的資料。
- 使用可用空間至少1GB的USB儲存裝置, 以儲存下載的檔案。
- 若記憶體不足,無法下載 BD-Live 內容時,請清除記憶體空間(請參見第 18 頁的變更進階設定)。

### 播放 3D 影片

您的家庭劇院可以在 3D 電視上播放 3D 影片。

#### 在您開始之前,請確認:

- 您的電視屬於 3D 電視,並透過 HDMI 連接至您的家庭劇院,
- 您的光碟是 Blu-ray 3D 光碟, 並且
- 您有搭配 3D 電視專用的 3D 眼鏡。
- 1 將 Blu-ray 3D 光碟放入家庭劇院。
  - → 您的電視會切換至正確的 HDMI 來 源,並自動開始播放光碟。

- 2 如果光碟未自動開始播放,請按 DISC 或 選取首頁選單中的 [播放光碟],然後按 OK。
- 3 按播放按鈕以控制播放。 快轉或倒轉搜尋內容時,以及在其他播放 模式中,影片會以 2D 播放。當回到正常 播放時,則返回 3D。
- 4 戴上 3D 眼鏡,享受 3D 效果。

### 在 2D 中播放 3D 光碟

- 1 請按 合 (基本畫面)。
- 2 選擇[安裝] > [視訊] > [3D 光 ] > [關 閉]。
- **3** 請按 OK∘
- 4 播放 Blu-ray 3D 光碟。
   → 以 2D 呈現 3D 影片。

### 從 USB 儲存裝置播放

家庭劇院附有 USB 接頭,可讓您直接從 USB 儲存裝置上觀看相片、聆聽音樂或觀賞影片。

- 1 將 USB 儲存裝置連接至家庭劇院。
- 2 請按 ▲ (基本畫面)。
   ➡ 書面會出現首頁撰單。
- 3 選擇 [瀏覽 USB], 然後按 OK。 → 書面會出現內容瀏覽器。
- 4 選擇檔案,然後按 OK。
- 5 按播放按鈕控制播放 (請參見第 11 頁的 '播放光碟')。

- 若 USB 儲存裝置無法插入插槽,請使用 USB 延長線進行連接。
- 家庭劇院並不支援需要電腦程式才能顯示相 片的數位相機。
- USB 裝置的格式必須是 NTFS、FAT 或 DOS,並須支援大容量儲存級。

### 更多光碟或 USB 的播放功能

從光碟或 USB 儲存裝置播放視訊或圖片時, 您可以使用多種進階功能。

### 使用視訊選項

在觀賞視訊的同時,使用多項實用功能。

┣ 備註

• 可用的視訊選項會因視訊來源而有差異。

- 1 按:**Ⅲ**OPTIONS/ ⓓ (選項)。
  - ▶ 畫面顯示視訊選項選單。
- 2 按導航按鈕與OK進行選擇及調整:
  - [音訊語言]:選擇影片的音訊語言。
  - [字幕語言]:選擇影片的字幕語言。
  - [**字幕位置調整功能**]:調整螢幕上的 字幕位置。
  - [資訊]:顯示播放內容的相關資訊。
  - [字元設定]: 選取支援 DivX 字幕的 字元集。
  - [時間搜尋]:輸入片段的時間,跳至視 訊的特定段落。
  - [第二音訊語言]:選擇播放第二音訊 語言。
  - [第二字幕語言]:選擇播放第二字幕 語言。
  - [標題]:選擇特定曲目。
  - [章節]:選擇特定章節。
  - [角度清單]:選擇不同的攝影機角度。
  - [選單]:顯示光碟選單。
  - [PIP 選項]: 顯示子母畫面視窗。
  - [縮放]:放大視訊畫面或影像。按導 航按鈕(左/右)選擇縮放比例。
  - [重複]:重複播放章節或標題。
  - [重複 A-B]:標示章節或曲目中的兩點 以重複播放,或關閉重複播放模式。
  - [畫面設定]:選擇預先定義的色彩設定。

### 使用相片選項

在觀賞相片的同時,使用多項實用功能。

- 1 按:≡OPTIONS / ☐ (選項)。
  - ▶ 畫面會顯示相片選項選單。
- 2 按 **導航按鈕**與 OK 進行選擇及調整:
  - [旋轉 +90]:將畫面順時鐘旋轉 90 度
  - [旋轉 -90]:將畫面逆時鐘旋轉 90 度

<sup>┣</sup> 備註

- [縮放]:放大視訊畫面或影像。 按 導 航按鈕 (左/右) 選擇縮放比例。
- [資訊]:顯示相片資訊。
- . [每張投影片延續時間]:設定幻燈片 中每張相片的顯示速度。
- [投影片動畫]:選擇幻燈片動畫。 .
- [畫面設定]: 選擇預先定義的色彩設 定。
- [重複]:重複播放選擇的資料夾。 .

### 使用音效撰項

在播放音訊的同時,使用多項實用功能。

- 1 重複按 :==OPTIONS / ☐ (選項) 瀏覽以下 功能:
  - REPEAT TRACK:重複目前曲目。 •
  - REPEAT DISC:重複光碟或資料夾 中的所有曲目。
  - REPEAT RANDOM: 以隨機順序播 放音訊。
  - REPEAT OFF: 關閉重複模式。

### 播放音樂幻燈片

同步播放音樂與相片,建立音樂幻燈片展示。

- 1 選擇音樂曲目後,按OK。
- 按 ➔ BACK 然後前往圖片資料夾。
- 2 3 4 選擇相片,然後按 OK 開始播放幻燈片。
- 按■停止播放幻燈片。
- 5 再按一次 ■ 停止音樂。

### 瀏覽 Net TV

將家庭劇院與網路連線,便可以使用 Net TV 存取影片、相片、音樂、資訊、遊戲以及其他 線上服務。

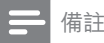

• Koninkliike Philips Electronics N.V. 對 Net TV 供應商提供之內容恕不負責。

Net TV 功能僅適用於拉丁美洲地區。

### 進入 Net TV

- 1 準備網際網路連線並設定網路(請參見第 9頁的'連接網際網路')。
- 2 按 合 (基本畫面)。 ▶ 隨即出現基本功能選單。
- 3 選擇 [瀏覽 Net TV1, 再按 OK。 ➡ 書面出現 Net TV 首頁。
- 4 按 導航按鈕 瀏覽 Net TV 網頁或服務。
- 5 按 OK 檢視或選擇項目。
- 6 按 ➔ BACK 返回上一頁, 或按 合 (基本畫 **面**) 退出。

#### 清除瀏覽歷程記錄

清除瀏覽歷程記錄,移除家庭劇院中的密 碼、cookies 和瀏覽資料。

- 1 請按 合 (基本畫面)。
- 2 選擇 [安裝], 然後按 OK。
- 3 選擇 [網路] > [清除 Net TV 記憶體], 然後 按OK。

### 播放收音機

本家庭劇院最多可儲存 40 組廣播電台。

- 1 檢查是否連接 FM 天線。
- 2 請按 RADIO。
  - ➡ 若您尚未安裝任何廣播電台,顯示 面板上會出現「AUTO INSTALL... PRESS PLAY | 。 按 ▶(播放)。
- 3 按下列按鈕控制播放:

| 按鈕                            | 動作                                                             |
|-------------------------------|----------------------------------------------------------------|
| I <b>⊲</b> / ►I               | 選擇預設廣播電台。                                                      |
| <b>導航按鈕 (</b><br>左/右)         | 搜尋廣播電台。                                                        |
| <b>導航按鈕(</b><br>上/下)          | 微調廣播頻率。                                                        |
|                               | 按住即可消除預設的電台。<br>按下即可停止設置廣播電台。                                  |
| <b>:≡</b> OPTIONS<br>/ ⊡ (選項) | 手動:按一下可以進入編排<br>模式,再按一次可以儲存廣播<br>電台。<br>自動:按住五秒即可重新設置<br>廣播電台。 |
| RADIO                         | 切換立體聲與單聲道音訊。                                                   |

備註

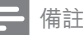

- 不支援 AM 及數位廣播。
- 若未偵測到立體聲訊號,或者若找到的電 台少於五個,系統會提示您再次設置廣播電 台。
- 請將天線放在遠離電視或其他輻射來源,以 獲得最佳收訊品質。

### 變更調柵

部分國家/地區可以在 50 kHz 及 100 kHz 間 切換 FM 變更調柵。 變更調柵會清除所有預設 的庸播電台。

- 1 請按 RADIO。
- 2 按 ■ (停止)。
- 3 按住 ▶ (播放) 切換 100 kHz 和 50 kHz **頒**率。

### 播放電視或其他裝置的音訊

重複按 JSOURCE / AUDIO SOURCE 選擇連 接裝置的音訊輸出。

### 播放 MP3 播放機內容

連接 MP3 播放機或其他外部音訊裝置,並播 放音訊檔案。

- 1 請按照快速入門指南,將 MP3 播放器連 接到家庭劇院。
- 2 重複按 JSOURCE / AUDIO SOURCE 直 到顯示面板上顯示 [MP3 LINK] 為止。
- 3 按 MP3 播放機上的按鈕, 選擇與播放音 訊檔案。

### 播放 iPod 或 iPhone

透過連接或安裝 Philips iPod/iPhone 專用底 座,您可以使用家庭劇院播放 iPod 或 iPhone 中的音樂、電影和相片。

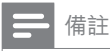

- Philips iPod/iPhone 專用底座為另外選購。 當家庭劇院在 iPod 模式時,可為底座上的
- iPod/iPhone 充電。

將 iPod 或 iPhone 連接底座

- 1 將底座連接家庭劇院,並將黃色複合視訊 纜線連接底座與電視。如需更多資訊,請 參閱底座隨附的快速入門。
- 23 開啟 iPod 或 iPhone, 並放入底座。
- 在家庭劇院遙控器上,按 合(基本畫面), 然後選擇 [瀏覽 iPod] 並按 OK。

### **聆聽音樂**

- 1 將 iPod 或 iPhone (請參見第 15 頁的 將 iPod 或 iPhone 連接底座') 連接至底 座。
- 2 在家庭劇院遙控器上按 DOCK for iPod。 ▶ 電視會顯示播放清單。
- З 按 導航按鈕 和 OK 選擇並播放曲目。

### 觀嘗視訊或檢視幻燈片

#### 備註

- 啟用 iPod 上的 TV ON (開啟電視) 設定。
- 選擇 iPhone 上的 TV Out (電視輸出) 選項。
- 1 將 iPod 或 iPhone (請參見第 15 頁的 將 iPod 或 iPhone 連接底座') 連接至底 座。
- 2 將電視切換為 AV/VIDEO (AV/視訊) 來源 (對應至黃色複合纜線)。
  - ➡ 電視畫面轉為空白。
- 3 瀏覽 iPod 或 iPhone 螢幕, 選擇視訊或相 片。
- 4 按▶(播放)播放視訊和相片。
  - ➡ 書面會顯示於電視上。

### 使用 Philips EasyLink

家庭劇院支援採用 HDMI CEC (消費電子控制) 通訊協定的 Philips EasyLink。與 EasyLink 相容的裝置透過 HDMI 接頭連接,即可以單-遙控器控制。

### 備註

- Philips 不保證能與所有 HDMI CEC 裝置 100% 互通。
- 1 開啟電視及其他連接裝置上的 HDMI CEC 操作。請參閱電視與其他裝置的手 冊,取得詳細説明。
- 2 3 請按 合 (基本畫面)。
- 選擇 [安裝], 然後按 OK。
- 4 選取 [EasyLink] > [EasyLink], 然後按 OK °
- 5 選擇 [開啟], 再按 OK。
- 6 現在您可以享受下列飛利浦 EasyLink 控 制。

#### 單鍵播放

播放光碟時,電視將自動切換為正確頻道。

#### 單鍵待機

當您按住遙控器上的 心(待機),家庭劇院及所 有連接的 HDMI CEC 裝置 (若支援單鍵待機) 會同時切換至待機模式。

#### 系統音訊控制

當您播放裝置時,若裝置的音訊輸出連接至 家庭劇院,家庭劇院會自動切換至對應的音 訊來源。

若要使用單鍵音訊,請啟用此功能,並按照電 視指示將連接裝置正確對應至家庭劇院上的 音訊輸入插孔。

### 音訊輸入對應

若連接新裝置,請更新音訊輸入對應。

### 變更設定 5

本章節將協助您變更家庭劇院的設定。

### 注意

• 大部分設定都已經針對家庭劇院進行最佳設 定。除非您有特殊的理由需要變更設定,否 則最好是保留預設值。

### 進入設定選單

- 1 請按 合 (基本畫面)。
- 2 選擇 [安裝], 然後按 OK。 ➡ 書面出現設定選單。
- 3 選擇設定選單,然後按 OK。 請參閱下列章節,取得有關如何變更家庭 劇院設定的資訊。
- 4 按 ➡ BACK 返回上一個選單, 或按 ▲ 退 出。

### 備註

您無法變更灰色的設定。

### 變更視訊設定

- 1 請按 合 (基本畫面)。
- 23 選擇 [安裝], 然後按 OK。
- 選擇 [視訊], 再按 OK。
- Δ 選擇並調整下列設定:
  - [電視機型式]:選擇適合電視螢幕大小 的圖片顯示格式。
  - [HDMI 視訊]:選擇 HDMI 視訊解析 度。
  - [HDMI Deep Color]: 當視訊內容以 Deep Color 模式錄製 (且電視支援 此功能時),可呈現更多陰影與色調 的色彩。
  - [色差視訊]:選擇色差視訊解析度。 具有複製保護的 DVD 僅能顯示 480p/576p 或 480i/576i 的解析度。
  - [3D 光 ]: 在家庭劇院上播放 3D 影片時,選取立體視訊輸出。 家庭劇 院必須透過 HDMI 連接至 3D 電視。

- [畫面設定]: 選擇預先定義的色彩設 定。
- 5 按 OK 確認您的選擇。

### 備註

- 系統會自動為電視選擇最佳設定。若要變更 設定,請確認電視支援新設定。
- 若要使用 HDMI 的相關設定,必須透過 HDMI 連接電視
- 如需使用逐行或色差視訊的相關設定,必須 诱過色差視訊連接電視。

### 變更音訊設定

- 1 請按 合 (基本畫面)。
- 23 選擇 [安裝],然後按 OK。

### 選擇 [音訊], 再按 OK。

- 選擇並調整下列設定:
  - [夜間模式]:選擇寧靜或完整動態音 效。夜間模式會降低高聲音量,並調 高柔和音量,例如語音。
  - [HDMI 音訊]: 選擇電視的 HDMI 音 訊格式或停用 HDMI 音訊輸出。
  - [Ambisound 設定]: 設定 Ambisound,以獲得最佳的環繞音 效。請依照電視上的説明完成設定。
- 5 按 OK 確認您的選擇。

備註

- 若要使用 HDMI 的相關設定,必須透過 HDMI 連接電視
- 杜比編碼的 DVD 與藍光光碟可使用夜間模 式(限支援藍光播放的機型)。

### 設定網路

- 1 2 3 請按 合 (基本畫面)。
- 選擇 [安裝],然後按 OK。
- 選擇 [網路], 再按 OK。
- 選擇並調整下列設定:
  - [網路安裝]:開始設定有線網路(乙太 • 網路)。 請依照指示設定網路連線。
  - [檢視網路設定]:顯示目前網路設定。

- [Net TV 使用者位置]: 選擇位置以存 取 Net TV 內容及服務
- [清除 Net TV 記憶體]:清除 Net TV 記憶、刪除 Net TV 瀏覽器的暫存下 載檔案 (例如 cookies)。
- 5 按 OK 確認您的選擇。

### 備註

• Net TV 功能僅適用於拉丁美洲地區。

### 設定 EasyLink

- 1 請按 合(基本畫面)。
- 2 3 選擇 [安裝], 然後按 OK。
  - 選擇 [EasyLink], 再按 OK。
  - 選擇並調整下列設定:
    - [EasyLink]: 啟用或停用 EasyLink。
    - [單鍵播放]: 啟用或停用單鍵播放。 若啟用,您可以使用遙控器開始播放 家庭劇院中的光碟,且電視會自動切 換至正確頻道。
    - [單鍵待機]: 啟用或停用單鍵待機。 若啟用,您可以從電視或其他連接的 HDMI CEC 裝置,以遙控器關閉家庭 劇院,進入待機模式。
    - [系統音訊控制]: 啟用或停用系統音 訊控制。 若啟用,請依照電視上的指示,將連 接的裝置正確對應到家庭劇院的音訊 接頭。 家庭劇院會自動切換到連接裝
    - 置的音訊來源。 [音訊輸入對應]:若連接新裝置,請更 新音訊輸入對應。
- 5 按 OK 確認您的選擇。

備註

• 您必須透過 HDMI 連接裝置,且裝置必須 開啟。

Þ 影闘中

### 變更偏好設定

- 1 請按 合 (基本畫面)。
- 23 選擇 [安裝],然後按 OK。
- 選擇[偏好設定],再按 OK。
- Δ 選擇並調整下列設定:
  - [選單語言]:選擇螢幕顯示選單的語 言。
  - [音訊]:選擇影片的音訊語言。 .
  - [字幕]:選擇影片的字幕語言。 •
  - [光碟選單]:選擇視訊光碟的選單語 . 言。
  - [父母監控]:限制播放有分級的光碟。 . 若要不考慮分級播放所有光碟,請選 擇等級 [8]。
  - [螢幕保護畫面]: 啟用或停用螢幕保護 模式。 若啟用,畫面會在沒有動作 10 分鐘後(例如在暫停或停止模式中), 進入閒置模式。
  - [自動字幕調整]: 啟用或停用調整字 幕。如果啟用,將自動依電視螢幕調 整字幕位置。
  - [變更密碼]:設定或變更 PIN 碼播放 限制的光碟。 若您沒有 PIN 碼或忘 記 PIN 碼, 請輸入 [0000]。
  - [**顯示面板]**:變更顯示面板的亮度。 .
  - [自動待機]: 啟用或停用自動待機。若 啟用,家庭劇院會在閒置 30 分鐘後 ( 例如暫停或停止模式) 切換為待機。
  - [VCD PBC]: 顯示或跳過 VCD 或 SVCD 光碟的內容選單。
  - [睡眠定時器]:設定睡眠定時器,在 特定時間後將家庭劇院切換至待機 模式。
- 5 按 OK 確認您的選擇。

### 備註

- 如果未提供您慣用的光碟語言,您可以從清 單中選擇 [其他], 並輸入本手冊背面的 4 位 數語言代碼。
- 若光碟沒有提供您所選的語言,家庭劇院會 使用光碟的預設語言。

### 變更進階設定

- 1 請按 合 (基本畫面)。
- 2 3 選擇 [安裝], 然後按 OK。
- 選擇 [進階], 再按 OK。
- Δ 選擇並調整下列設定:
  - [BD-Live 安全性]:限制或允許存取 . BD-Live •
  - [軟體更新]: 選擇自網路或 USB 儲存 裝置更新軟體。
  - [清除記憶體]:清除本機記憶、刪除 先前下載的 BD-Live 檔案 如果使用 USB 儲存裝置,本機儲存資料夾為 [BUDA] ∘
  - [DivX VOD 編碼]:顯示家庭劇院的 DivX VOD 註冊碼。
  - [版本資訊]:顯示家庭劇院的軟體版 . 本。
  - [恢復預設設定]:將家庭劇院重設為 出廠預設值。
- 5 按 OK 確認您的選擇。

備註

- 您無法限制市售藍光光碟存取網際網路。
- 在您購買 DivX 視訊於家庭劇院播放前,請 先至 www.divx.com, 使用 DivX VOD 代碼 註冊您的家庭劇院。
- 您無法將父母監控設定重設為預設值。

### 更新軟體 6

若要檢查新的更新,請比較家庭劇院目前的 軟體版本與 Philips 網站上最新的軟體版本 ( 若有提供)。

### 檢查軟體版本

1 請按 合 (基本畫面)。

- 23 選擇 [安裝],然後按 OK。
- 選取 [進階] > [版本資訊], 然後按 OK。 ➡ 書面會顯示軟體版本。

### 從網路更新軟體

- 1 準備網際網路連線(請參見第9頁的 '神 接網際網路')。
- 23 按 合 (基本畫面) 並選擇 [安裝]。
- 選擇 [進階] > [軟體更新] > [網路]。
  - ➡ 若系統偵測到升級媒體,會提示您開 始或取消更新。
- 4 請根據電視上的指示確認更新。
  - ➡ 完成時,家庭劇院會自動關閉,然後 重新啟動。
  - 如果沒有,請將電源線拔除幾秒鐘, 再重新連接。

備註

如果家庭劇院無法連線至 Philips 伺服器, 請按 合 (基本畫面), 選擇 [安裝] > [網路] > [ 網路安裝]設定網路。

### 诱過 USB 更新軟體

- 1 請前往 www.philips.com/support 查看 最新軟體版本。
  - 搜尋您的機型,按一下 [software and . drivers | •
- 2 在您的 USB 儲存裝置的根目錄中,建立名 為「UPG | 的資料夾。
- 3 將軟體下載至 USB 儲存裝置的 [\UPG] 資料夾中。
- 4 解壓縮「\UPG」資料夾中的軟體。
  - 將 USB 儲存裝置連接至家庭劇院。
- 5 6 7 按 合 (基本畫面) 並選擇 [安裝]。
  - 選擇[進階]>[軟體更新]>[USB]。
- 8 請根據電視上的指示確認更新。
  - ➡ 完成時,家庭劇院會自動關閉,然後 重新啟動。
  - 如果沒有,請將電源線拔除幾秒鐘, 再重新連接。

### 注意

 軟體更新還在進行時,請不要關閉電源或移 除 USB 儲存裝置,您可能會因此損壞家庭 劇院。

### 更新使用手冊電子檔

- 1 檢查安裝在家庭劇院 (請參見第 19 頁的 '檢查軟體版本')上的使用手冊電子檔的 目前版本。
- 2 將 USB 儲存裝置插到電腦上。
- 3 在您的網頁瀏覽器中,瀏覽至 www. philips.com/support 並找到您的產品。
- 4 按一下左窗格上的 [software and drivers |, 然後找到 [Electronic Manual] 。 使用手冊電子檔已壓縮為 \*.zip 檔案。
- 5 如果飛利浦支援網站上的\*.zip 檔案比您 家庭劇院上的檔案版本還新,請將檔案下 載到 USB 儲存裝置的根目錄上。
- 6 在 USB 儲存裝置的根目錄中,將下載的檔 案解壓縮。
  - ➡ 名為「HTSxxxeDFU.zip」的檔案 會被解壓縮到 USB 儲存裝置中的「\ UPG」資料夾,其中「xxxx」是您家 庭劇院的型號。

- 7 將 USB 儲存裝置從電腦上拔下,然後插 到家庭劇院上。
- 8 請按 ▲ (基本畫面)。
  - 請確認家庭劇院的光碟插槽中沒有光 碟,並且光碟插槽為關閉狀態。
- **9** 按遙控器上的 [3] · [3] · [8] ·
  - ➡ 軟體更新就會開始。完成時,家庭劇院會自動關閉,然後重新啟動。
- 10 完成時,中斷 USB 儲存裝置與家庭劇院 的連線。

### 注意

- 請勿關閉電源,或在更新期間移除 USB 儲 存裝置。
- 在更新期間若發生停電,請勿從家庭劇院取下USB 隨身碟。家庭劇院會在電力恢復時繼續更新。
- 如果在更新期間發生錯誤,請重試程序。如果錯誤再次發生,請聯絡 Philips 客戶服務。

# 7 產品規格

### ┣ 備註

• 規格與設計若有變更, 恕不另行通知。

#### 地區碼

家庭劇院背面或底部的機型牌會標明所支援 的地區

| 國家/地區          | DVD | BD         |
|----------------|-----|------------|
| 歐洲、英國          |     |            |
| 亞太地區、台灣、<br>韓國 |     |            |
| 拉丁美洲           |     |            |
| 澳洲、紐西蘭         |     |            |
| 俄羅斯、印度         |     | $\bigcirc$ |
| 中國             |     | $\bigcirc$ |

#### 播放媒體

 AVCHD、BD-RE、BD-Video、DVD-Video、DVD+R/+RW、DVD-R/-RW、DVD+R/-R DL、CD-R/CD-RW、音 訊 CD、視訊 CD/SVCD、相片 CD、MP3-CD、WMA-CD、DivX (Ultra)-CD、USB 儲存裝置。

#### 檔案格式

- 音訊:.mp3 ·.wma ·.mka
- 視訊:.avi、.asf、.divx、.mkv、.mpg、. mpeg、.wmv
- 相片:.jpg、.jpeg、.gif、.png
- 擴大機
- 總輸出功率: 500W RMS, 10% THD
- 頻率響應: 40 Hz-20 kHz / ±3dB
- 訊噪比:>65 dB (CCIR) / (A-weighted)
- 輸入敏感度:
  - AUX:1500 mV
  - MP3 連線:750 mV

### 視訊

- 訊號系統: PAL / NTSC
- 色差視訊輸出:480i/576i、480p/576p、7 20p、1080i
- HDMI 輸出: 480i/576i、480p/576p、720 p、1080i、1080p、1080p24

#### 聲音

- S/PDIF 數位音訊輸出:
  - 同軸: IEC 60958-3
  - 光纖:TOSLINK
- 取樣頻率:
  - MP3:32 kHz · 44.1 kHz · 48 kHz
  - WMA:44.1 kHz,48 kHz
- 固定位元速率:
  - MP3:112 kbps 320 kpbs
  - WMA: 48 kbps 192 kpbs

### 收音機

- 調諧範圍:
- 歐洲/中國 : FM 87.5-108 MHz (50 kHz)
- 亞太地區/俄羅斯/拉丁美洲/印度:FM 87.5-108 MHz (50/100kHz)
- 訊噪比: FM 55 dB
- 頻率響應: FM 60 Hz-12.5 kHz / ±3dB

### USB

- 相容性:高速 USB (2.0)
- 類型支援: UMS (USB 大容量儲存級)
- 檔案系統:NTFS、FAT16、FAT32
- 支援最大記憶體:<160GB

### 主裝置

- 電源供應:
  - 歐洲/俄羅斯/中國/印度:220-240V,~50Hz
  - 亞太地區/拉丁美洲:110-127V/220-240V;~50-60Hz 可切換
- 耗電量:115 W
- 待機耗電量:<0.22W
- 中央揚聲器:
  - 揚聲器阻抗:4 ohm
  - 揚聲器驅動器:2x64mm(2.5")全 音域
  - 頻率響應:150 Hz-20 kHz

- 前方/後方揚聲器:
  - 揚聲器阻抗:6 ohm
  - 揚聲器驅動器:4 x 64 mm (2.5") 全 音域
  - 頻率響應:150 Hz-20 kHz
- 尺寸 (寬x高x深):955 x 155 x 96 公釐
- 重量:6.4 公斤

### 重低音喇叭

- 阻抗:4 ohm
- 揚聲器驅動器:165 公釐 (6.5 吋) 低音揚 聲器
- 頻率響應: 20 Hz-150 Hz
- 尺寸 (寬x高x深): 196 x 397 x 342 (公釐)
- 重量:6.03 公斤

### 壁掛支架

- 尺寸 (寬x高x深):682 x 108 x 17 (公釐)
- 重量:1.3 公斤

### 雷射規格

- 雷射類型:InGaN/AIGaN (BD) · InGaAIP (DVD) · AIGaAs (CD)
- 一般波長 : 405 nm (BD) \ 660 nm (DVD) \ 783 nm (CD)
- 輸出功率 (最大 功率):20 mW (BD)、130 mW (DVD)、160 mW (CD)

## 8 疑難排解

### 1 警告

• 有觸電危險。請勿取下產品外殼。

為維持有效的保固,請勿自行嘗試修理產品。 若使用本產品時發生任何問題,請在送修前 先行檢查下列項目。如果問題仍未解決,請 至 www.philips.com/welcome 註冊您的產品 並取得支援。

若與 Philips 聯絡,您必需提供產品的機型與 序號。 機型與序號位於產品的背面或底部。 將號碼填寫與此:

型號\_\_\_\_\_

序號

### 主裝置

#### 家庭劇院上的按鈕無法使用。

 拔下家庭劇院的電源幾分鐘,然後重新插 上電源。

#### 畫面

#### 沒有畫面。

確認電視已切換至家庭劇院的正確來源。

#### HDMI 連線上沒有畫面。

- 變更 HDMI 視訊設定,或靜待 15 秒自動 復原。
- 檢查 HDMI 纜線是否發生故障。更換新的 HDMI 傳輸線。

#### 色差視訊 (Y Pb Pr) 上沒有畫面。

 如果 HDMI 視訊連線設定為 [自動] 或 [1080p/24Hz],透過色差連線無法輸出 視訊。請變更 HDMI 視訊設定或移除 HDMI 連線。

#### 電視上沒有高畫質視訊訊號。

- 確認光碟內有高畫質視訊內容。
- 確認電視支援高畫質視訊播放功能。

### 音效

#### 沒有聲音。

確認音訊纜線已連接,並為您要播放的裝置選擇正確的輸入來源 (例如 ♪SOURCE / AUDIO SOURCE)。

#### HDMI 連線上沒有聲音。

- 如果連接的裝置與 HDCP (高頻寬數位內 容保護) 不相容或僅與 DVI 相容,可能會 沒有聲音。使用類比或數位音訊連線。
- 請確認已啟用[HDMI 音訊]。

#### 電視節目沒有聲音。

 使用音訊線的兩端,連接家庭劇院的音 訊輸入與電視的音訊輸出,然後重複按♪
 SOURCE / AUDIO SOURCE 選擇正確 的音訊來源。

#### 音效失真或有迴音

 若由家庭劇院播放音訊,請確認電視已靜 音,或設為最低音量。

#### 音訊與視訊不同步。

 1) 按 IIISOUND SETTINGS / Ⅲ (音效選 項)。2) 重複按 導航按鈕 (左/右) 直到顯 示 AUDIO SYNC·然後按 OK。3) 按 導 航按鈕 (上/下) 同步音訊與視訊。

### 播放

#### 光碟無法播放。

- 清潔光碟。
- 確認家庭劇院支援該光碟 (請參見第 20 頁的 '產品規格')。
- 確認家庭劇院支援該光碟的區碼。
- 如果是 DVD±RW 或 DVD±R,確認光碟 已封軌。

#### 無法播放 DivX 視訊檔案。

- 確認 DivX 檔案是根據 DivX 編碼器的「家 庭劇院設定檔」編碼。
- 確認 DivX 視訊檔案是否完整。

#### DivX 字幕顯示不正確。

- 確認字幕檔案名稱和影片檔案名稱相同。
- 選擇正確的字元集:1) 按 :==OPTIONS /
   □ (選項)。2) 選擇 [字元設定]。3) 選擇支援的字元集。4) 按 OK。

#### 無法讀取 USB 儲存裝置的內容。

- 請確認 USB 儲存裝置的格式與本家庭 劇院相容 (請參見第 20 頁的 '產品規 格')。
- 請確認 USB 儲存裝置採用本家庭劇院支援的檔案系統進行格式化。

#### 電視上出現「沒有輸入」或「x」符號。

無法操作。

#### EasyLink 功能無法運作。

 確認家庭劇院連接 Philips 品牌的 EasyLink 電視,且 EasyLink 已開啟。 我不希望在開啟電視時,就自動開啟家庭劇 院。

- 此為 Philips EasyLink (HDMI-CEC) 的正 • 常反應。 若要使家庭劇院獨立運作, 請關 閉 EasyLink。
- 無法存取 BD-Live 功能。
- 請檢查網路連線(請參見第9頁的 '連接 網際網路')或確認網路已設定 (請參見第 10 頁的 '設定網路')。
- 清除記憶體儲存(請參見第18頁的 '變 更進階設定')。
- 確認藍光光碟支援 BD-Live 功能。

#### iPod/iPhone 中的視訊內容 (電影、相片、短 片...等) 無法在電視上顯示。

系統不支援視訊和相片瀏覽,您只能在 iPod/iPhone 本體上瀏覽視訊和相片。

無法在電視上觀看 iPod/iPhone 的相片。

- 將黃色複合纜線連接底座與電視。
- 將電視切換為 AV/VIDEO (AV/視訊) 來源 • (對應至黃色複合纜線)。
- 按 iPod 或 iPhone 上的 PLAY 開始播放 幻燈片。

#### 當我從擴充座播放 iPod 或 iPhone 音樂時, 音訊會中斷。

請確認您的 iPod 或 iPhone 已安裝最新 . 的韌體。如需更多資訊,請參閱 iPod 或 iPhone 的支援網站。

#### 在 2D 模式中播放 3D 影片。

- 確認您的家庭劇院透過 HDMI 連接至 3D 電視。
- 確認您的光碟是 Blu-ray 3D 光碟。
- 確認 [3D 光 ] 設定已開啟 (請參見第 . 16 頁的 '變更視訊設定')。

#### 我在電視螢幕看見黑畫面。

- 確認您的家庭劇院透過 HDMI 連接至電 視。
- 將電視切換至正確的 HDMI 來源。 .

#### 9 索引

### 3

3D 影片

12

16.17

### B

| BD-Live    |    |
|------------|----|
| 存取         | 12 |
| 設定         | 10 |
| Bonus View | 12 |
|            |    |

### D

| DivX |    |
|------|----|
| 字元集  | 13 |

### F

EasyLink 設定

н

| <b>H</b><br>HDMI CEC (請參閲 Easylink) | 16       |
|-------------------------------------|----------|
| l<br>iPod                           |          |
| 幻燈片<br>播放                           | 15<br>15 |
| M                                   |          |
| MP3<br>播放                           | 15       |
| N                                   |          |
| Net TV                              | 14       |
| U                                   |          |
| USB<br>播放<br>軟體更新                   | 13<br>19 |
|                                     |          |
| 以吁间搜尋倪訊                             | 13       |

| <br>保                        |                  |
|------------------------------|------------------|
| 保養                           | 2                |
| <br>光                        |                  |
| <b>光碟</b> 播放                 | 11               |
| 支援的光碟                        | 20               |
|                              |                  |
| 區碼                           | 20               |
| <br>單                        |                  |
| 單鍵待機<br>單鍵播放                 | 16, 17<br>16, 17 |
|                              |                  |
| 回收                           | 2                |
| <br>子                        |                  |
| 子母畫面                         | 12               |
| 第2字幕語言<br>第2音訊語言             | 12<br>12         |
| <br>字                        |                  |
| <b>字幕</b><br>語言              | 13, 18           |
| 字幕調整                         | 13, 18           |
| <br>安                        |                  |
| 安全                           | 2                |
|                              |                  |
| 密碼 (PIN 碼)                   | 18               |
|                              |                  |
| 幻燈斤<br>動畫                    | 13               |
| 播放 iPod/iPhone 内容<br>播放音樂幻燈片 | 15<br>14         |
| 時間                           | 13               |
| <br>播                        |                  |

| <b>播放</b><br>2D 影片<br>3D 影片<br>MP3 播放機<br>USB 儲存裝置<br>光碟<br>收音機<br>疑難排解<br>選項 | 13<br>12<br>15<br>13<br>11<br>14<br>22<br>11 |
|-------------------------------------------------------------------------------|----------------------------------------------|
|                                                                               | 20                                           |
| <b>收</b><br>收音機<br>播放<br>曲目編排<br>調諧                                           | 14<br>14<br>14                               |
| <b>旋</b><br>旋轉相片                                                              | 13                                           |
|                                                                               | 7                                            |
| <b>概</b><br>概覽<br>主裝置<br>接頭<br>遙控器                                            | 3<br>7<br>4                                  |
| <b>標</b><br><sup>標題</sup>                                                     | 13                                           |
| <b>檔</b><br>檔案格式                                                              | 20                                           |
| <mark>瀏覽</mark><br>Net TV                                                     | 14                                           |
| <b>產</b><br>產品保養<br>產品棄置處理<br>產品規格                                            | 2<br>2<br>20                                 |

| <b>畫</b><br>畫面<br>幻燈片<br>旋轉<br>疑難排解<br>選項  | 14, 13<br>13<br>22<br>13     |
|--------------------------------------------|------------------------------|
| <b>疑</b><br>疑難排解                           | 22                           |
| <br>章                                      | 13                           |
| <b>系</b><br>系統音訊控制                         | 16                           |
| <b>網路</b><br>設定<br>網際網路<br>BD-Live<br>連接   | 10<br>12<br>9                |
| <b>與</b><br>與我們聯絡                          | 22                           |
| <b>視</b><br>視訊<br>選項<br>音訊同步               | 13<br>11                     |
| <b>設</b><br>設定<br>EasyLink<br>偏好設定<br>父母監控 | 17<br>18<br>18               |
| <b>語</b><br>語言<br>光碟選單<br>字幕<br>螢幕顯示<br>音訊 | 18<br>13, 18<br>18<br>13, 18 |

| - | <b>變</b><br>變更設定                       | 16     |
|---|----------------------------------------|--------|
| 3 |                                        |        |
| 3 |                                        |        |
| 2 | 野                                      |        |
| 3 | <b>軟體</b>                              | 10     |
| _ | 史利                                     | 19     |
|   | 版本                                     | 19     |
| ) |                                        |        |
| - | 連                                      |        |
| - | —————————————————————————————————————  |        |
|   | 其他裝置                                   | 8      |
| 3 | 指南                                     | 7      |
|   | 電視                                     | 7      |
| - | 電視音訊                                   | 8, 15  |
|   |                                        |        |
| 6 | ~~~~~~~~~~~~~~~~~~~~~~~~~~~~~~~~~~~~~~ |        |
|   | 适                                      |        |
| - | 遙控器                                    | 4      |
|   |                                        |        |
| ) | 重                                      |        |
| ) |                                        | 13 11  |
| ) | 主反                                     | 10, 11 |
| ) | <u> </u>                               |        |
|   | 電                                      |        |
| - | 電視                                     |        |
|   | 連接                                     | 7      |
| 2 | 電視音訊                                   | 8, 15  |
|   |                                        |        |
| - | 立                                      |        |
|   | 日立                                     |        |
| δ | 自和<br>祖知同 <del>北</del>                 | 11     |
|   | 西言                                     | 18     |
| I |                                        | 8      |
| - | 音訊                                     | 0      |
|   | 模式                                     | 11     |
|   | 環繞                                     | 11     |
| 7 | 疑難排解                                   | 22     |
| 3 | 自動音量                                   | 11     |
| 3 | 高音和低音                                  | 11     |
|   | <b>音</b> 訊輸入對應                         | 16, 17 |

**ZH-TW** 25

繁體中文